## WODONGA SENIOR SECONDARY COLLEGE Every Student, Every Opportunity, Success for All

## SETUP MAIL ON ANDROID

1

On your device, open settings. On this device, Settings was found by swiping up to bring up all apps.

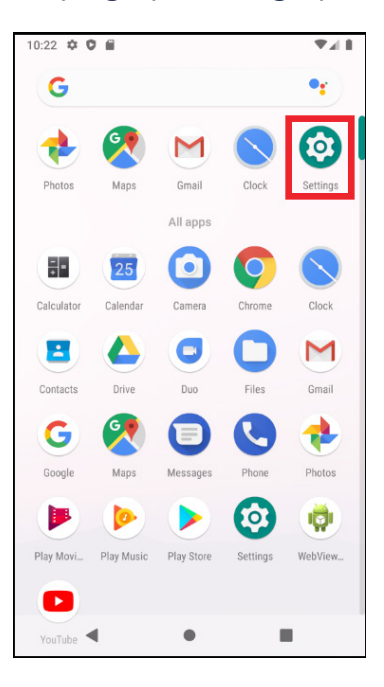

2

You will need to scroll down and click the Accounts heading.

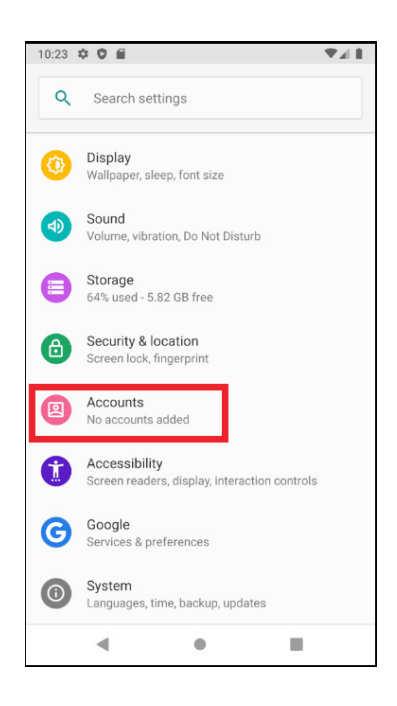

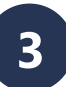

You will need to select the Add Account option at the top to add your Manage Exchange email.

| 10:24 | ■ # #                                                          |   |
|-------|----------------------------------------------------------------|---|
| ÷     | Accounts                                                       | ۹ |
|       | Accounts for Owner                                             |   |
| +     | Add account                                                    |   |
|       | Automatically sync data<br>Let apps refresh data automatically | • |
|       |                                                                |   |

4

As you have a Managed Exchange mailbox, you will need to select the Managed Exchange option.

| 10:25 | \$ 0 E          |   |   |
|-------|-----------------|---|---|
| ÷     | Add an account  |   | ۹ |
| 0     | Duo Preview     | _ |   |
| Μ     | Exchange        |   |   |
| G     | Google          |   |   |
| Μ     | Personal (IMAP) |   |   |
| Μ     | Personal (POP3) |   |   |
|       |                 |   |   |
|       |                 |   |   |
|       |                 |   |   |
|       |                 |   |   |
|       |                 |   |   |
|       |                 |   |   |
|       | ٠ •             |   |   |

## WODONGA SENIOR SECONDARY COLLEGE

Every Student, Every Opportunity, Success for All

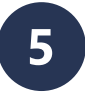

Enter in your Full Email Address, Click Next, Then enter your password.

| Μ                                           |        |
|---------------------------------------------|--------|
| Add your email address                      |        |
| Enter your email<br>SMI9999@wssc.vic.edu.au |        |
|                                             |        |
|                                             |        |
| MANUAL SETUP                                | NEXT   |
| м                                           |        |
| smi9999@wssc.vic.edu.a                      | L      |
| Password                                    | 64     |
| l                                           | ď.     |
| lono                                        | SELECT |

NEXT

Mobile device ID

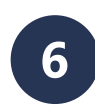

You may be asked to Activate Device Admin, Accept this by scrolling to the bottom of the page and clicking the link to Activate Device Admin. When Completed a confirmation window will appear, click Next.

| 10:35 🌻                                             | ۵ 🖻                 | A.         |       |            |                |                  |                          |
|-----------------------------------------------------|---------------------|------------|-------|------------|----------------|------------------|--------------------------|
|                                                     |                     |            |       |            |                |                  |                          |
| Μ                                                   |                     |            |       |            |                |                  |                          |
| Your account is set up and email is on its way!     |                     |            |       |            |                |                  |                          |
| Account name (optional)<br>SMI9999@wwssc.vic.edu.au |                     |            |       |            |                |                  |                          |
| Displayed on sent messages                          |                     |            |       |            |                |                  |                          |
|                                                     |                     |            |       |            |                | NEX              | т                        |
| > SM<br>@wssc                                       | 19999<br>vic.edu.au | SI<br>@wss | ni999 | 9<br>Ju.au |                |                  | ۴                        |
| $\mathbf{q}^{1} \mathbf{w}^{2}$                     | e <sup>°</sup> r    | 4 t        | t⁵ y  | /° ι       | J <sup>7</sup> | i <sup>®</sup> c | ° p°                     |
| as                                                  | s d                 | f          | g     | h          | j              | k                | I                        |
| 습 Z                                                 | z x                 | с          | ۷     | b          | n              | m                | $\langle \times \rangle$ |
| ?123                                                | , 😳                 |            |       |            |                |                  |                          |
|                                                     | ▼                   |            | •     |            |                |                  |                          |

www.wssc.vic.edu.au